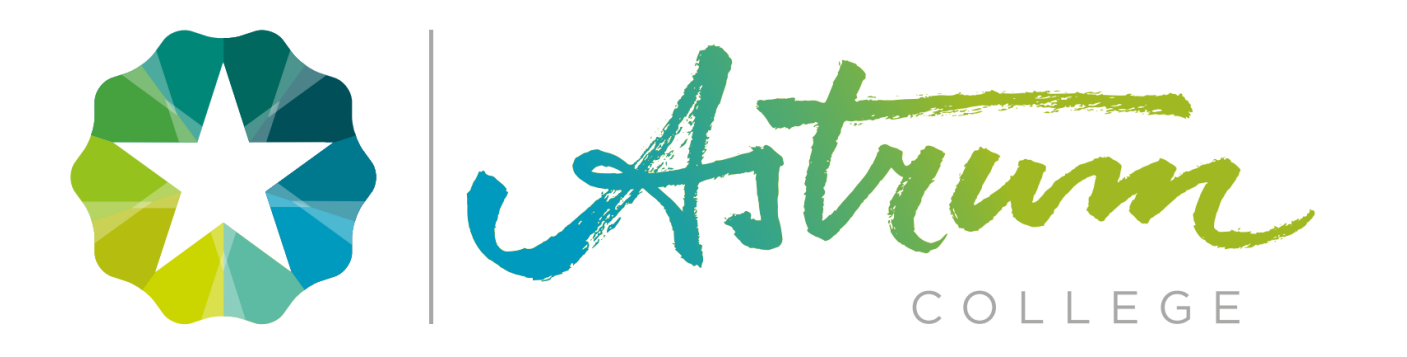

## **OFFICE 365**

# GEBRUIK & INSTALLEREN ASTRUM COLLEGE SPORT & BEWEGEN.

\*Bronvermelding: Wikipedia

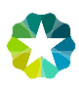

### Gebruik van Office 365

Astrum College Sport en Bewegen maakt gebruik van Microsoft Office 365. Op dit platform kan je gratis gebruik maken van verschillende applicaties zoals; Word, Excel, PowerPoint, ect. Tevens kan je hier ook gebruik maken van je schoolmail.

| _ | Ga in je webbrowser naar<br><u>www.office.com</u> en <b>klik op aanmelden.</b>       | Welkom bij Office         Uw plaats om bestanden te maken, te communiceren, samen te werken en uitstekend werk te leveren.         Aanmelden       Office kopen         Registreren voor de gratis versie van Office >                                                                                                    |
|---|--------------------------------------------------------------------------------------|----------------------------------------------------------------------------------------------------|
| _ | Vul je emailadres in van je<br>schoolaccount en <b>klik op volgende.</b>             | <ul> <li>Microsoft</li> <li>Aanmelden</li> <li>400012345@st.roc.a12.nl</li> <li>Geen account? Maak nu een account</li> <li>Hebt u geen toegang tot het account?</li> <li>Aanmeldingsopties</li> </ul>                                                                                                    |
| - | Vul vervolgens je wachtwoord in van je<br>schoolaccount en <b>klik op Aanmelden.</b> | Log in met uw gegevens     400012345@st.roc.a12.nl     Image: Image: I |

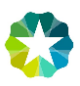

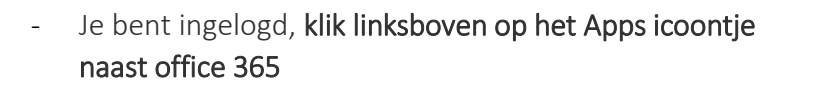

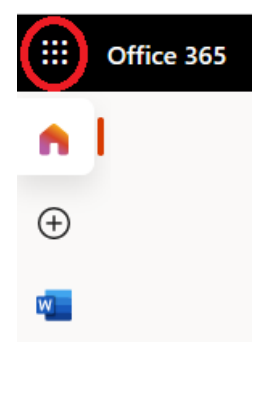

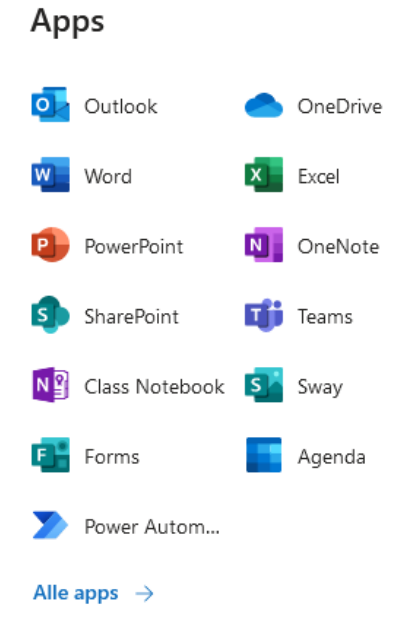

#### Microsoft Apps instaleren op je computer.

Het kan erg handig zijn als je Microsoft office apps op je computer installeert om offline ook gebruik te kunnen maken van de mogelijkheden.

#### Zo installeer je Microsoft office apps:

- Je bent ingelogd bij Office 365.
- Ga vervolgens naar de homepagina door op het huisje te klikken in het menu.

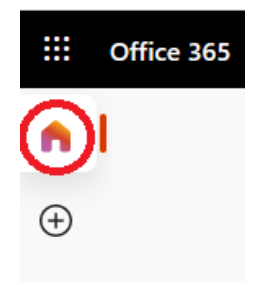

- Klik op Office installeren.

Goedenavond

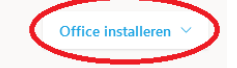

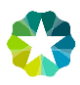

- Kies voor Office 365-apps.
   Office installeren ∨

   ↓
   Office 365-apps

   ↓
   Øffice 365-apps

   Bevat Outlook, OneDrive for Business, Word, Excel, PowerPoint, en meer.

   ↓
   Andere installatieopties

   Selecter een andere taal of installeer andere apps die beschikbaar zijn met uw abonnement.
- Klik op Bestand opslaan en vervolgens op Uitvoeren.

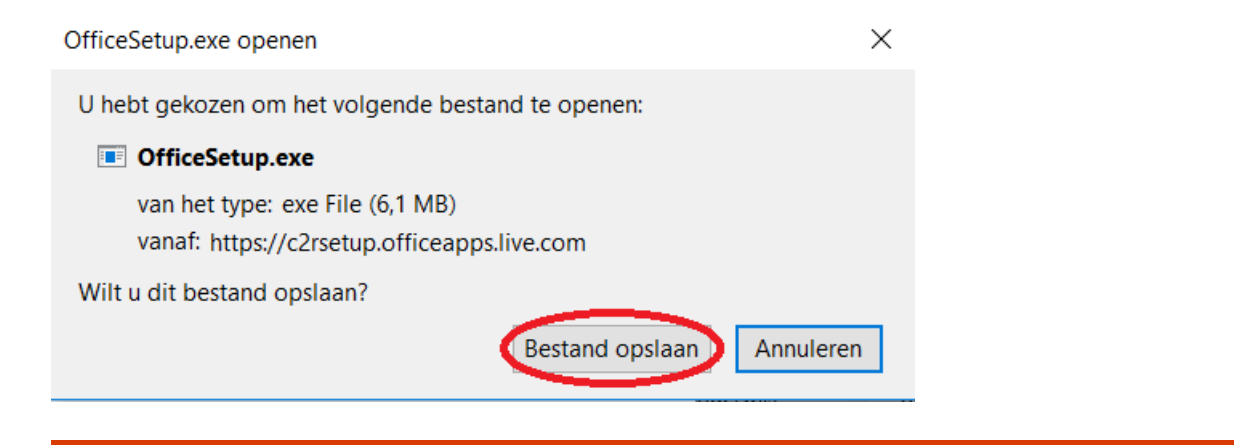

Nog maar een paar stappen...

\_

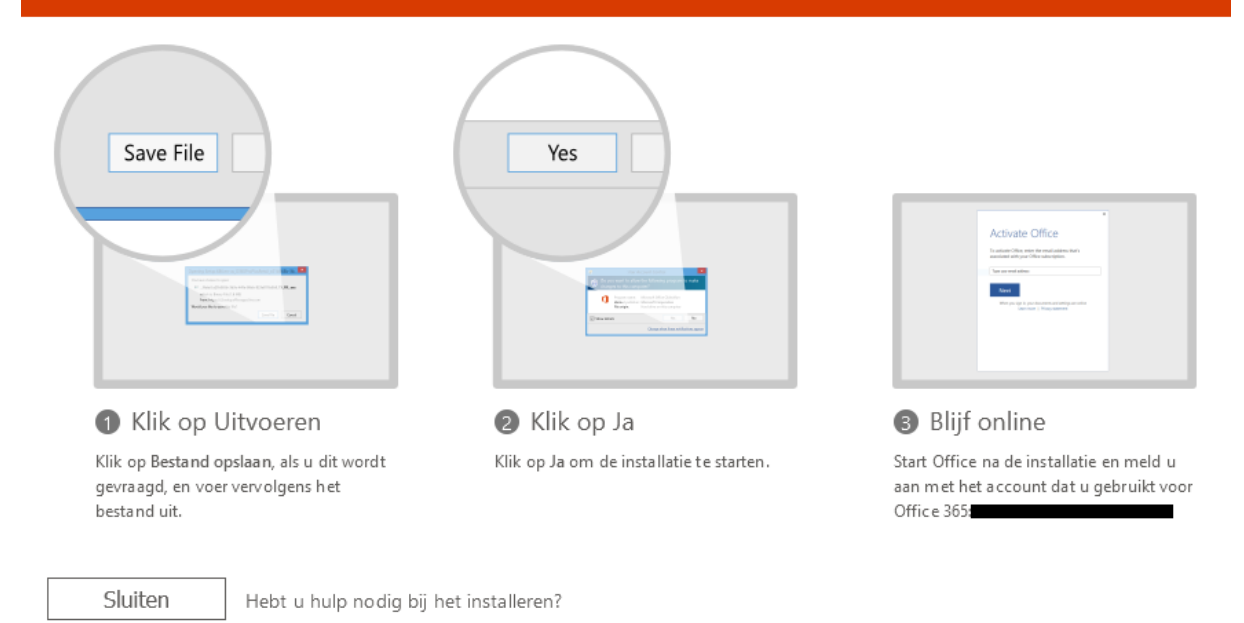